## Инструкция по регистрации пользователей в СДО Moodle

Для входа в систему необходимо перейти по ссылке <u>http://lyceum2.hldns.ru/</u>

В правом верхнем углу нажать кнопку <u>Вход</u>, а затем на открывшейся странице – серую нижнюю кнопку <u>Создать учётную запись</u>.

Заполните все поля, обозначенные значком ! Придумайте логин и пароль, соответствующие требованиям.

После заполнения формы нажмите кнопку Создать мой новый аккаунт.

На указанный при регистрации адрес электронной почты поступит письмо со ссылкой, по которой следует пройти для завершения регистрации.

Для входа необходимо ввести логин и пароль, указанные при регистрации в системе.